## Enabling Participant Screen Sharing in Zoom

Due to security concerns, participant screen sharing is turned off by default for all Zoom licenses associated with the Scripps Research Graduate Office.

The host can turn on participant screen sharing during a meeting. There are 2 ways to turn on Screen Sharing. The most common is via the 'Security' icon:

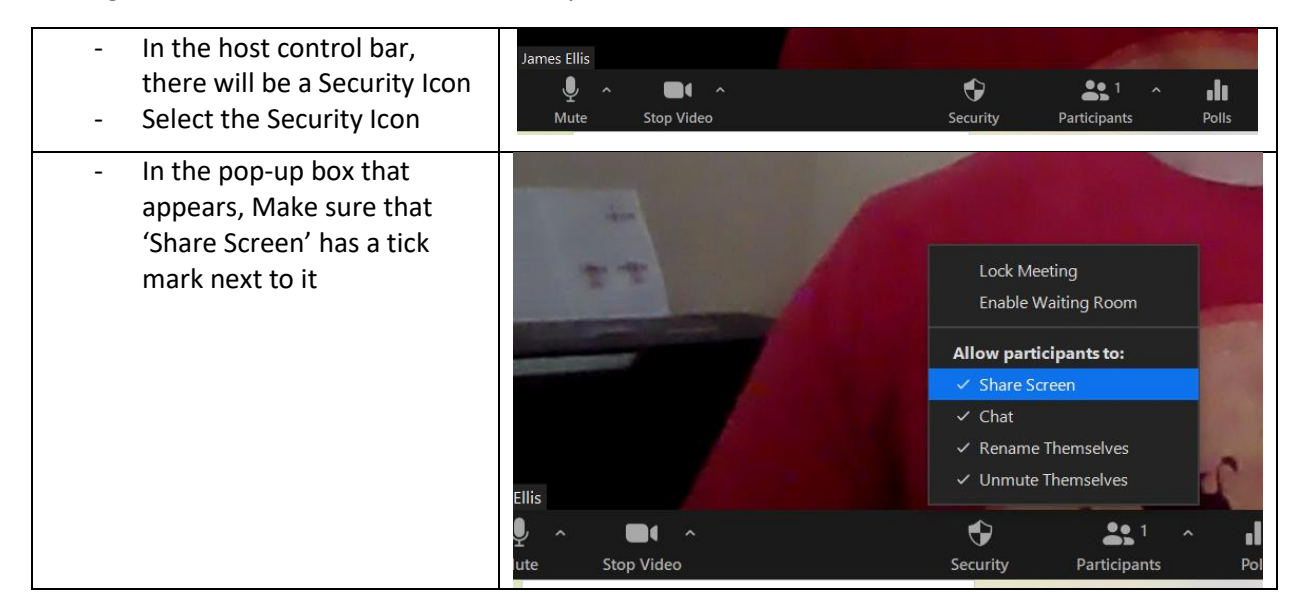

## Alternative Way:

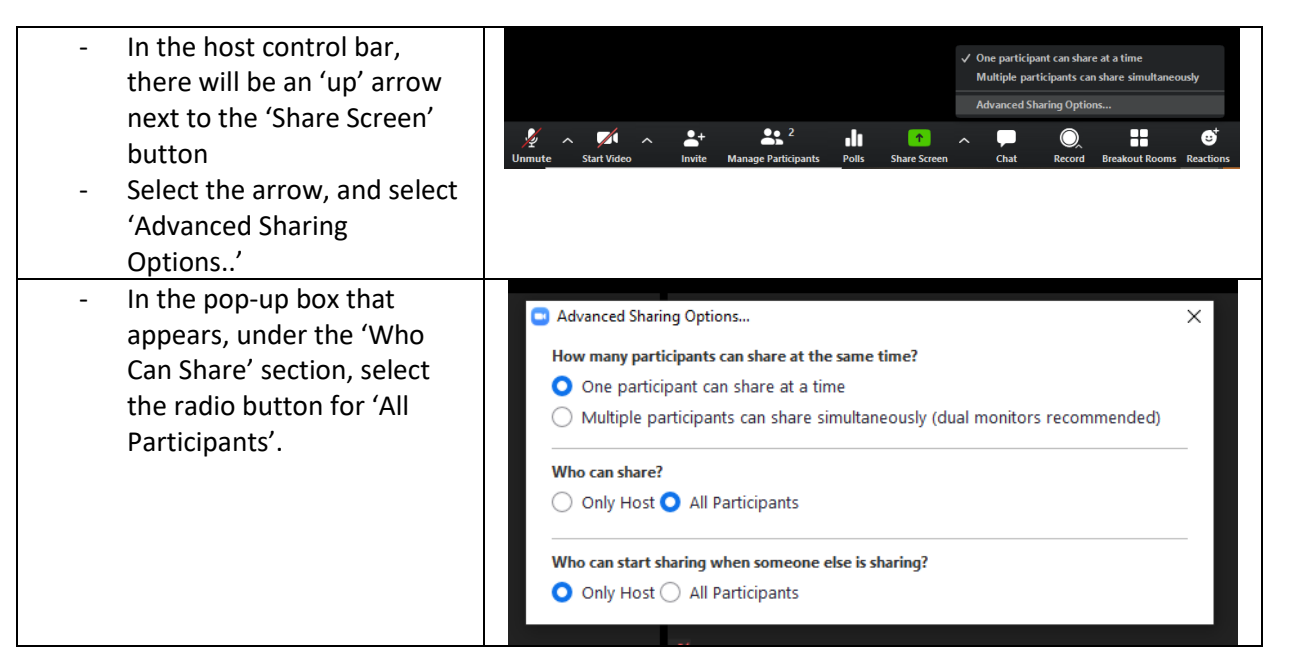